| 在宅多職種セミナー                                                                                                    |
|----------------------------------------------------------------------------------------------------|
| 日程 2021年 5月27日(木)                                                                                                    |
| $18:30\sim 20:15$                                                                                                    |
| ※COVID-19の感染拡大を鑑み「WEB配信のみ」とさせていただきます。<br>本セミナー・の録音、録画、カメラ撮影、スクリーンショットはご遠慮ください。<br>不正に撮影された写真等をインターネット(Twitter等)にアップロードするこ<br>とも禁止させていただきます。 |
| 座長 一般社団法人 日本在宅ケアアライアンス 理事長                                                                                                    |
| 新田 國夫 先生                                                                                                    |
| <ul> <li>特別講演</li> <li>18:30~19:00</li> <li>一般社団法人 日本在宅ケアアライアンス 副理事長</li> <li>岩手医科大学 医学部 客員教授</li> <li>武田 俊彦 先生</li> </ul>                  |
| 『施設から地域から~在宅医療の展望』                                                                                                    |
| 講演1 19:00~19:30<br>聖マリアンナ医科大学病院 乳がん看護認定看護師<br>古川 尚美 先生<br>『がん性皮膚潰瘍ケアのポイント                                                                   |
| ~在宅でのQOL向上を目指して~ 』                                                                                                    |
| 講演2 19:30~20:15<br>なおこ皮膚科クリニック 院長<br>服部 尚子 先生                                                                                               |
| 『 在宅で遭遇する皮膚疾患<br>~スキンケア、褥瘡、疥癬等~ 』                                                                                                    |
| 主催:マルホ株式会社 後援:一般社団法人 日本在宅ケアアライアンス                                                                                                    |

https://kenkyuukai.jp/maruho/area/login.asp?eid=47537&sid=968

1

上記のURLにアクセスし、必要項目を ご記入の上、登録ボタンをクリック願います。 ※二次元コードからも遷移可能です。

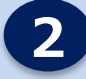

画面上に表示されている再生ボタンを押す と動画が再生されます。

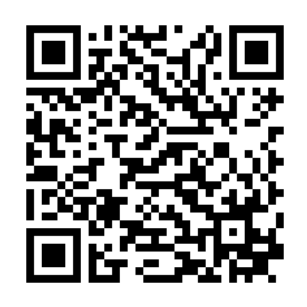

高画質 500 kbps で配信中 配信形式を以下から選べます。 高画質 低画質

確認が完了しましたら 必ずこの画面を閉じてください。

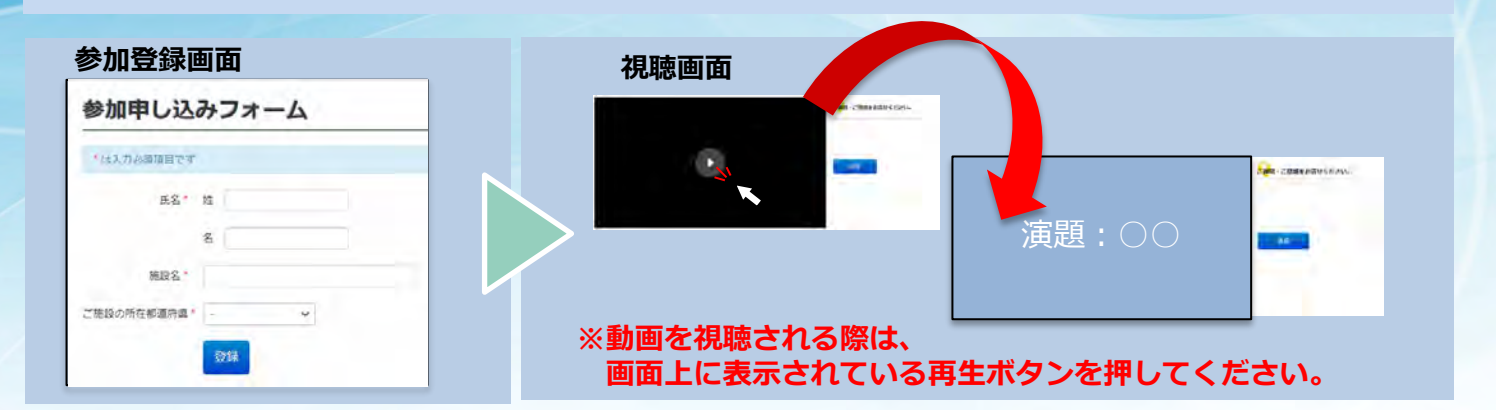

## 事前テスト配信

本番視聴で利用される端末とインターネット回線で、 本番前までに、<mark>事前テスト配信画面</mark>より視聴のご確認をお願いします。

## 【確認方法】

http://bit.do/livecheck にアクセス願います。 ① 画面上に表示されている再生ボタンを押すと

動画が再生されます。

②5分程度ご視聴いただき、動画音声に問題がないかご確認ください。 ※視聴に不具合等ございましたら下記サポート窓口へご連絡ください。

## 画面サイズの切り替え方

PCからご視聴の方 画面の右下部分をクリックすると、 画面の最大化⇔通常サイズの切り替えができます。

■iPadからご視聴の方 動画上にある矢印をタップするか、 動画上でピンチイン・ピンチアウトを行うことで、 画面の拡大⇔縮小ができます。

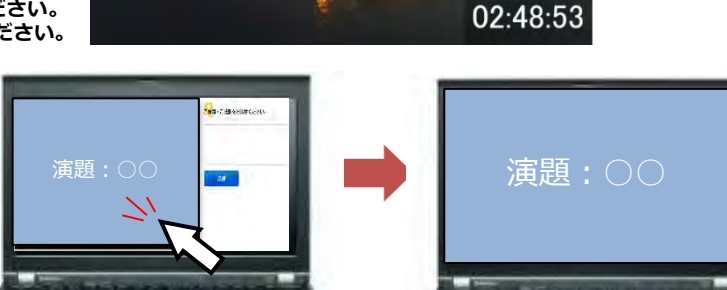

必要な動作環境

ご視聴いただくためには、以下の環境が必要となります。事前テスト配信の動画が視聴できるか、ご確認ください。

Windows 環境
 OS: Windows 10
 ブラウザ: Google Chrome 最新版
 Firefox 最新版
 Microsoft Edge 最新版

 Mac 環境

OS: macOS (AppleのOSサポートに準拠) ブラウザ:Safari 最新版

- ios (iPad、iPhone、iPod)環境
   OS: iOS (最新世代から遡って 三世代前までのメジャーバージョン)
   ブラウザ: Safari 最新版
- Android 環境 OS: Android OS (最新世代から潮
- OS: Android OS(最新世代から遡って三世代前までのメジャーバージョン) ブラウザ:Google Chrome 最新版

本Seminarにかかわる著作権、商標権などの知的財産権その他の権利を侵害する行為及びデータの撮影、録音、録画その他の不正利用を固く禁じます。 なお、同業他社の方のご参加はお断りしております。発覚した場合にはしかるべき措置を取らせていただく場合がございますのでご注意ください。

事前テスト配信・本番ライブ配信に関して、ご不明な点などがございましたら、こちらまでご連絡ください。

株式会社エムプラス/サポート窓口(土・日・祝日を除く 10:00~18:00) TEL: 03-6418-3020 E-Mail: support@kenkyuukai.jp ※Web Seminar当日はSeminar終了時刻までサポートいたします。